# How To Download A Trial Version Of LabVIEW

- 1. In your web browser, visit the following web address: http://www.ni.com/trylabview
- 2. Click on "See Download Options" as seen in the following screenshot.

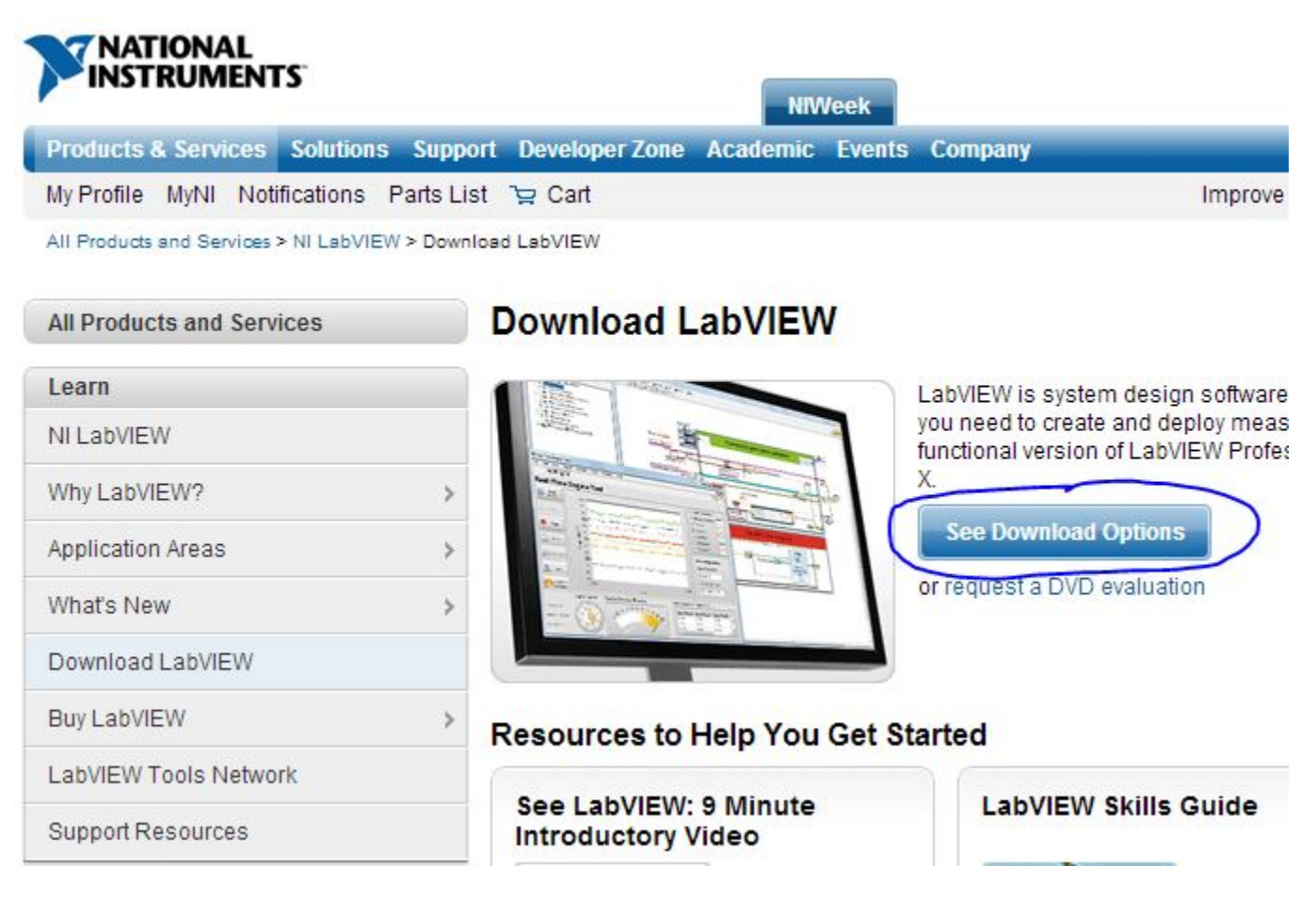

3. Select "Professor or Student?" from the pop-up window as seen in the following screenshot:

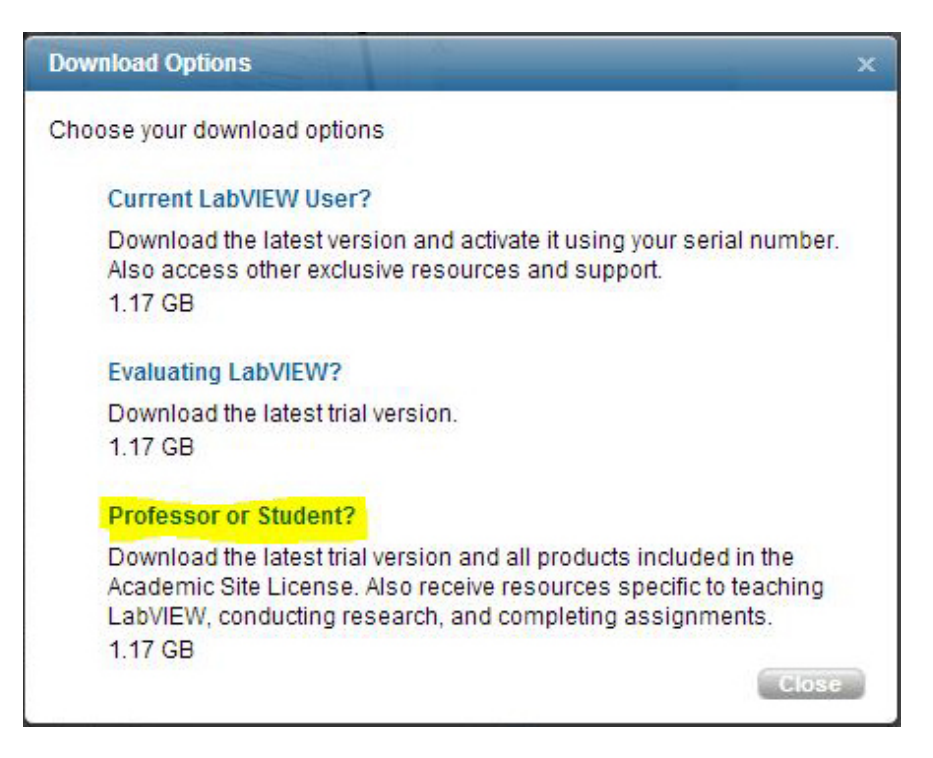

- 4. You will be required to create your own National Instruments online account. Doing so will also give you access to NI support. Enter your registration information and select the appropriate role from the "What best describes your role?" drop-down menu option.
- Proceed to download your trial copy of LabView. Ignore additional software downloads. If you have issues downloading or installing LabView, please contact National Instruments support using the account you created.
  Note: The 7 day trial can be extended to 45 days. After your 7 day trial expires, you will be asked during each program launch if you would like to extend your trial to 45 days. Instructions are built in to the 7-day trial on how to extend your license.

# Academic Software

## Evaluate NI LabVIEW for 7 Days

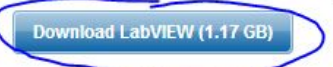

### Additional Software Downloads

Many downloads include a downloader file to increase the transfer speed of the software and the ability to resume a download if interrupted. After the file is installed, your software download begins.

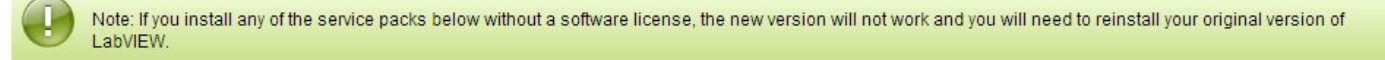

#### LabVIEW Development Environment — Current and Previous Versions

- English
- Localized Versions

### Application-Specific Toolkits/Modules — Current and Previous Versions

- Core Engineering
- Measurements and Data Management
- Control and Robotics
- Real-Time and Embedded
- Communications and Signal Processing
- Circuit Design and Simulation

#### **Hardware Drivers**

NI Device Drivers